# Ⅵ.その他 1-2【メールアドレス変更方法】

### ①ログイン後、メニュー画面から、「メール受信設定」をクリックします。 ②「メイン」に変更したいアドレスを入力してください。

| 所属店舗 |               |   |
|------|---------------|---|
|      | スポーツクラプHAKUWA | 0 |
|      | メイン店舗更新       |   |
|      | パスワード変更       | 0 |
|      | 会員情報修正        | Ø |
|      | メール受信設定       | 0 |
|      | アンケート         | 0 |
|      | 練習日振替         | 0 |

## ※ サブ1、サブ2は複数登録する場合のみ設定下さい。

| (ールアドレス  |     |   |  |
|----------|-----|---|--|
| หว       |     |   |  |
|          |     |   |  |
| カプコ      |     |   |  |
|          |     |   |  |
| 172      |     |   |  |
|          |     |   |  |
| (ールジャンル  |     |   |  |
| クラブからの連絡 | XIV |   |  |
| メールマガジン  | 242 |   |  |
|          |     |   |  |
|          |     |   |  |
| 定る       |     | - |  |

③「メール受信設定確認」の内容を確認、「登録」をクリックします。

メール受信設定 確認

④メール受信設定 完了画面で終了となります。

#### メール受信設定 完了

メール受信設定を変更しました。 メールアドレスにメールを送信しました。

#### メールが届かない場合

メールアドレスが間違っていないか確認してください。

• 受信拒否されている方は「info@sportsclub-hakuwa.com」からのメールを受信できるようにしてください。

お使いのメールソフトで、迷惑メールフォルダに入っていないかご確認ください。

※ お客様へ完了メールが届きます。